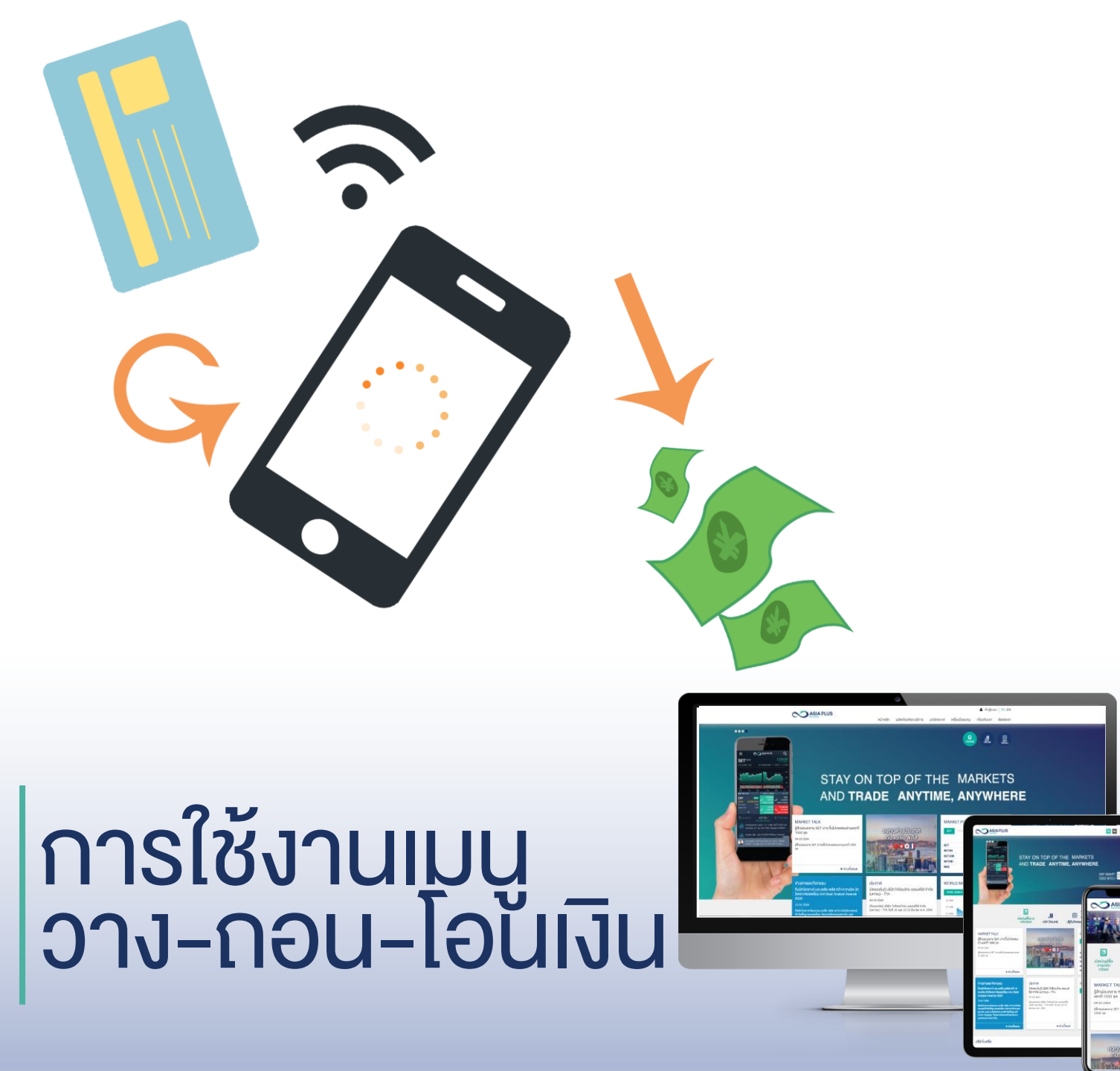

![](_page_0_Picture_1.jpeg)

### สร้างโอการการลงทุนที่ดีกว่ากับ หลักทรัพย์ เอเซีย พลัส

----

![](_page_1_Picture_0.jpeg)

 เข้าสู่ระบบ login ที่เว็บไซต์เอเซียพลัส www.asiaplus.co.th

![](_page_1_Picture_2.jpeg)

![](_page_1_Picture_3.jpeg)

![](_page_2_Picture_0.jpeg)

จะเจอหน้าจอ 2Factor Authentication เลือกส่ง
 OTP ไปตามช่องทางที่ลูกค้าสะดวกรับ

![](_page_2_Picture_2.jpeg)

การใช้และการจัดการคุกกี้

#### ยืนยันดังดนด้วย

เว็บไซต์ของบริษิทฯ มีการใช้งานคุกกี้ (cookies) เพื่อสร้างประสบการณ์การใช้งานเว็บไซต์ให้ดียิ่งขึ้น ทั้งนี้ คุณสามารถตั้งค่าและศึกษารายละเอียดเกี่ยว กับ การใช้คุกกี้ของบริษิทฯ ได้ที่ <mark>การตั้งค่าคุกกี้</mark> และ <mark>นโยบายการใช้งานคุกที้</mark> ยอมรับคุกกี้ทั้งหมด

หน้าหลัก

#### ยืนยันตัวตนแบบ 2 Factors Authentication

ผลิตภัณฑ์และบริการ

![](_page_2_Figure_7.jpeg)

![](_page_2_Picture_8.jpeg)

🛔 เข้าสู่ระบบ | TH | EN

ติดต่อเรา

เกี่ยวกับเรา

ตั้งค่าคุกกี้

เครื่องมือลงทน

บทวิเคราะห์

## ขั้นตอนการใช้งานเมนู วาง-ถอน-โอนเงิน

วิธีการทำ 2Factor Authentication (ต่อ)

- 1. เลือกช่องทางการรับ OTP
- 2. กดรับรหัส OTP เพื่อยืนยันตัวตน
- 3. กด OK เพื่อยืนยัน
- 4. ระบุเลข OTP 6หลักที่ได้รับ ในช่อง OTP
- 5. กด ยืนยัน
- 6. กด OK เพื่อยืนยัน

![](_page_3_Picture_8.jpeg)

![](_page_3_Picture_9.jpeg)

ขั้นตอนการทำรายการ

3. จากนั้นเลื่อนมาที่ E-Service เลือกเมนู 'วาง-ถอน-โอนเงิน'

\* หมายเหตุ เมนู แจ้งถอนเงิน/แจ้งวางเงิน ปิดให้บริการ ถาวร

E - Service

![](_page_4_Picture_4.jpeg)

วาง-ถอน-โอนเงิน

แบบประเมินความเสี่ยง

วางเงินอัตโนมัติ e-Deposit

\$

แจ้งถอนเงิน

QR <mark>ของฉัน</mark>

แจ้งวางเงิน

咒

สรุปรายการเคลื่อนไหว เงิน

![](_page_4_Picture_12.jpeg)

ยืนยันจองหุ้นไอพีโอ nunou KYC

![](_page_4_Picture_15.jpeg)

![](_page_4_Picture_16.jpeg)

แจ้งโอนหลักทรัพย์

![](_page_4_Picture_17.jpeg)

![](_page_4_Picture_18.jpeg)

![](_page_4_Picture_19.jpeg)

5

SIA PLUS

![](_page_5_Picture_0.jpeg)

![](_page_5_Picture_1.jpeg)

4. จะพบเมนู 'คำสั่งด้านเงิน' และ 'คำสั่งด้านหุ้น'

![](_page_5_Picture_3.jpeg)

![](_page_5_Picture_4.jpeg)

TH | EN

# คำสั่งด้านเงิน

### • วางเงิน

- เลือกบัญชีเลขที่ที่ต้องการวางเงินเข้า
   กรณีต้องการให้ตัดจากธนาคารที่ผูก กับพอร์ตไว้เลือก 'ตัดบัญชี ATS'
   ใส่จำนวนเงินที่ต้องการวางเข้าพอร์ต
- กด 'ขอให้ระบบส่ง OTP' จากนั้นระบุ
   เลข 6 หลักที่ระบบส่งให้ในช่อง 'กรุณา ป้อน OTP'
- 5. กด 'ยืนยันทำรายการ'

![](_page_6_Picture_5.jpeg)

![](_page_6_Picture_6.jpeg)

|                      |                | วางเงิน ถ            | าอนเงิน                       |                                |
|----------------------|----------------|----------------------|-------------------------------|--------------------------------|
| บัญชีเลงที่          | 000 2          | ประเภท<br>บัญชี      | ance 🗸                        | ชื่อบัญชี คุณ เมะ              |
| ⊚ ອາงเงิน            | ุ กอนมิน       |                      |                               |                                |
|                      |                | อางเ                 | จิน                           |                                |
| ตัดบั<br>ธนาคาร      | ญซี ATS<br>BBL | โอบเงิน Bill Payment | ิ โอนเงิน โ<br>เลงที่บัญชี    | E-Payment<br>0587xxxxx16       |
| จำนอนเงิน            |                |                      | อินที่                        | 05/10/2023                     |
| งอให้ระบบส่ง OTP     | na             | ระบบร                | วะส่งรหัส 6 หลักไปที่หมายเลงโ | ัทรศัพท์มือถือเบอร์ 09xxxxx449 |
| รหัสอ้างอิง          |                | กรุณาป้อน OTP        |                               |                                |
| Username ที่เข้าระบบ | 000            | วันที่ทำรายการ       | 05/10/2023                    | iban 8:47:17                   |
|                      |                | ย้อนกลับ             | ยืนยันทำรายการ                |                                |

# คำสั่งด้านเงิน

• วางเงิน

กรณีเลือก 'โอนเงิน Bill Payment(เมนูจ่า บิล/ชำระบิลในแอพธนาคาร)' เลือกธนาคารที่ลูกค้าทำรายการ ระบุ จำนวนเงินในช่อง 'จำนวนเงิน'

จากนั้นกด 'ขอให้ระบบส่ง OTP' ระบุเลข 6 หลักที่ระบบส่งให้ในช่อง 'กรุณาป้อน OTP' แล้วกด 'ยืนยันทำรายการ'

![](_page_7_Picture_4.jpeg)

![](_page_7_Picture_5.jpeg)

|                                 |             | อางเงิน               | กอนเงิน                       |                            |         |
|---------------------------------|-------------|-----------------------|-------------------------------|----------------------------|---------|
| บัญชีเลงที่                     | 0000        | ประเภท<br>บัญชี       | lance                         | ชื่อบัญชี คุณ เมะ          | S       |
| ๑างเงิน                         | 0 กอนเงิน   |                       |                               |                            |         |
|                                 |             | วาง                   | เงิน                          |                            |         |
| ு ஈ்வு                          | រិល្ងชี ATS | โอนเงิน Bill Payment  | ⊖ โอนเงิน                     | E-Payment                  |         |
| ธนาคาร                          | BBL         | ~                     | Comp Code                     | 01337                      |         |
| จำนวนเงิน                       |             |                       | วันที่โอน                     | 06/10/2023                 |         |
| งอให้ระบบส่ง OTP<br>รหัสอ้างอิง | na          | ระบบ<br>กรุณาป้อน OTP | เจะส่งธหัส 6 หลักไปที่หมายเลง | โทรศัพท์มือถือเบอร์ 09xxxx | 449     |
| Username ที่เข้าระบบ            | 2           | วันที่ทำรายการ        | 06/10/2023<br>ถึมถับทำราชเการ | เวลา                       | 9:04:42 |

# คำสั่งด้านเงิน

• วางเงิน

กรณีเลือก 'โอนเงิน E-Payment (เมนูโอน เงินในแอพธนาคาร)' เลือกธนาคารที่ลูกค้าทำรายการ ระบุ จำนวนเงินในช่อง 'จำนวนเงิน' และอัพ โหลดสลิป

จากนั้นกด 'ขอให้ระบบส่ง OTP' ระบุเลข 6 หลักที่ระบบส่งให้ในช่อง 'กรุณาป้อน OTP' แล้วกด 'ยืนยันทำรายการ'

![](_page_8_Picture_4.jpeg)

![](_page_8_Picture_5.jpeg)

|                                                    |                              | อางเงิน (                    | าอนเงิน                                  |                                                |                                      |
|----------------------------------------------------|------------------------------|------------------------------|------------------------------------------|------------------------------------------------|--------------------------------------|
| บัญชีเลงที่                                        | 00D;                         | ประเภท<br>บัญชี              | ance 🗸                                   | ชื่อบัญชี คุณ เมะ                              | รีคุเ                                |
| ๑างเงิน                                            | 0 กอนเงิน                    |                              |                                          |                                                |                                      |
|                                                    |                              | วางเ                         | จิน                                      |                                                |                                      |
| <ul> <li>ดีดบ่<br/>ธนาคาร<br/>จำนวนเงิน</li> </ul> | มิญชี ATS<br>BBL BANGKOK BRA | ○ โอนเงิน Bill Payment NCH ✓ | โอนเงิน<br>เลือกเลงที่บัญชี<br>วินที่โอน | E-Payment<br>1423100112 (SATHORI<br>06/10/2023 | <ul> <li>(V)</li> <li>(V)</li> </ul> |
| อัพโหลดสลิป                                        | Choose File                  | lo file chosen               |                                          |                                                |                                      |
| งอให้ระบบส่ง OTP                                   | пя                           | SEUU                         | จะส่งธหัส 6 หลิกไปที่หมายเลง             | โทรศัพท์มือถือเบอร์ 09xxxxx4                   | 49                                   |
| รหัสอ้างอิง                                        |                              | กรุณาป้อน OTP                |                                          |                                                |                                      |
| Username ที่เข้าระบบ                               | 00D3                         | วินที่กำรายการ               | 06/10/2023                               | เวลา                                           | 9:07:13                              |
|                                                    |                              | ย้อนกลิบ                     | ยืนยันทำธายการ                           |                                                |                                      |

![](_page_9_Picture_0.jpeg)

- 1.เลือกบัญชีเลขที่ที่ต้องการถอนเงินออก
   2.ระบุจำนวนเงินในช่อง 'จำนวนเงินที่ขอ
   ถอน'
- \* ถอนเท่าที่ได้ คือถอนทั้งหมดไม่รวมดอกเบี้ย
  3. รับเงินที่ถอนด้วยวิธี 'โอนเข้าบัญชี ATS'
  4. กด 'ขอให้ระบบส่ง OTP' จากนั้นระบุ
  เลข 6 หลักที่ระบบส่งให้ในช่อง 'กรุณา
  ป้อน OTP'
  5. กด 'ยืนยันทำรายการ'

![](_page_9_Picture_4.jpeg)

![](_page_9_Picture_5.jpeg)

|                       | วางเงิน ถอนเงิน                                                                            |
|-----------------------|--------------------------------------------------------------------------------------------|
| บัญชีเลงที่           | 0( 2 ✔ ประเภท Cash Balance ✔ ชื่อบัญชี คุณ เม<br>บัญชี                                     |
| ິ ວາຈເຈັບ             | ® กอนพิน                                                                                   |
|                       | กอนเงิน                                                                                    |
| จำนวนเงินที่ถอนได้    | 20 จำนวนเงินที่งอกอน                                                                       |
| วันที่มีผล            | 06/10/2023                                                                                 |
| รับเงินที่ถอนด้วยวิธี |                                                                                            |
| พั⊔เษ] ®              | ทำบัญซี ATS โอนเงิน TR เข้าบัญชี วิช่าระค่าซื้อหลักทรัพย์ วางหลักประกันที่บัญชีซื้องายอื่น |
| ธนาคาร                | BBL เลขที่บัญชี 0587xxxx16                                                                 |
|                       |                                                                                            |
| งอให้ระบบส่ง OTP      | <b>กด</b> ระบบจะส่งรหัส 6 หลักไปที่หมายเลขโทรศัพท์มือถือเบอร์ 09xxxxx449                   |
| รหัสอ้างอิง           | กรุณาป้อน OTP                                                                              |
|                       |                                                                                            |
| Username ที่เข้าระบบ  | 00 2 อินที่ทำรายการ 05/10/2023 เวลา 8:46:23                                                |
|                       | ยือนกลีบ ยืนยินกำรายการ                                                                    |

![](_page_10_Picture_0.jpeg)

กรณีเลือก 'โอนเงิน TR เข้าบัญชี' เลือกธนาคารและระบุเลขที่บัญชีธนาคาร ที่ลูกค้าต้องการให้บริษัทโอนเงินเข้าแล้ว นั้น ต้องแนบหน้าแรกบุ๊คแบงค์ที่ช่อง 'อัพ โหลดหน้า book' ด้วย

จากนั้นกด 'ขอให้ระบบส่ง OTP' ระบุเลข 6 หลักที่ระบบส่งให้ในช่อง 'กรุณาป้อน OTP' แล้วกด 'ยืนยันทำรายการ'

![](_page_10_Picture_4.jpeg)

|                                  | วางเงิน กอนเงิน                                                                                                    |
|----------------------------------|----------------------------------------------------------------------------------------------------|
| บัญซีเลงที่<br>อางเงิน           | 00D:                                                                                                    |
|                                  | กอนเงิน                                                                                                    |
| จำนวนเงินที่ถอนได้<br>วินที่มีผล | 2(         จำนวนเงินที่งอกอน         ิถอนเก่าที่ได้           06/10/2023                                              |
| รับเงินที่ถอนด้วยวิธี            |                                                                                                    |
| ⊂ โอนเข้                         | าบัญชี ATS 🔹 โอนเงิน TR เข้าบัญชี 🛛 ซ่ำระค่าซื้อหลักทรัพย์ วางหลักประกันที่บัญชีซื้องายอื่น                           |
| 841A1S                           | BBL 🗸 เลงที่บัญชี                                                                                                    |
| อัพโหลดหน้า book                 | Choose File No file chosen                                                                                            |
|                                  |                                                                                                    |
| งอให้ระบบส่ง OTP                 | กด ระบบจะส่งรหัส 6 หลักไปที่หมายเลขโทรศัพท์มือถือเบอร์ 09xxxxx449                                                     |
| รศัสอ้างอิง                      | กรุณาป้อน OTP                                                                                                    |
| Username ที่เข้าระบบ             | 00D8         วันที่ทำรายการ         05/10/2023         เวลา         9:01:30           ย้อนกลับ         ยืนยินทำรายการ |

![](_page_11_Picture_0.jpeg)

กรณี 'ชำระค่าซื้อหลักทรัพย์' เลือกบัญชีเลขที่ที่ต้องการนำเงินในพอร์ต ออกมาชำระค่าซื้อ ระบุจำนวนเงินที่ขอถอน หรือถอนเท่าที่ได้

จากนั้นรับเงินที่ถอนด้วยวิธีเลือก'ชำระค่าซื้อ หลักทรัพย์' เลือกบัญชีเลขที่หลักทรัพย์ที่ ต้องการชำระ

กด 'ขอให้ระบบส่ง OTP' ระบุเลข 6 หลักที่ ระบบส่งให้ในช่อง 'กรุณาป้อน OTP' แล้วกด 'ยืนยันทำรายการ'

![](_page_11_Picture_5.jpeg)

| บัญซีเลงที่                      | 000                      | ประเภท<br>Cash B<br>บัญชี                | alance 🗸                             | ชื่อบัญชี                 | คุณ เมะ      | 14<br>                       |
|----------------------------------|--------------------------|------------------------------------------|--------------------------------------|---------------------------|--------------|------------------------------|
| 🔿 วางเงิน                        | 🖲 ດອບເຈັນ                |                                          |                                      |                           |              |                              |
|                                  |                          | ดอ                                       | นเงิน                                |                           |              |                              |
| จำนวนเงินที่ถอนได้<br>วันที่มีผล | 20                       | จำนวเ                                    | มงินที่งอกอน                         |                           |              | □ถอนเท่าที่ได้               |
| รับเงินที่ถอนด้วยวิธี            |                          |                                          |                                      |                           |              |                              |
| โอนท์<br>บัญชีเลงที่             | ท่าบัญชี ATS             | <ul> <li>โอนเงิน TR เข้าบัญชี</li> </ul> | ® ชำระค่าชี้<br>Settlement No.       | <sup>ร้</sup> อหลักทรัพย์ | ⊖ วางหล      | ลักประกันที่บัญชีซื้องายอื่น |
| จำนวนเงินที่ต้องชำระ             |                          |                                          | (Due Date)                           | 🗆 กอนชำระเ                | ต็มจำนวน รวเ | มดอกเบี้ยและค่าปรับ (ถ้ามี)  |
| ดอกเบี้ย<br>๑ กอเ                | มชำระค่าซื้อตาม Due Date |                                          | ค่าปรับ<br>() กอนชำระค่าซื้อล่วงหน้า |                           |              |                              |
|                                  |                          |                                          |                                      |                           |              |                              |
| vอให้ระบบส่ง OTP                 | กด                       | StU                                      | มจะส่งรหัส 6 หลักไปที่หมายเล         | งโทรศัพท์มือถือเ          | UƏŚ 09xxxxx  | :449                         |
| รหัสอ้างอิง                      |                          | กรุณาป้อน OTP                            |                                      |                           |              |                              |
| Username ที่เข้าระบบ             | 00D                      | อันที่ทำรายการ                           | 05/10/2023                           |                           | เวลา         | 9:05:36                      |
|                                  |                          | ย้อนกลับ                                 | ยืนยันกำรายการ                       |                           |              |                              |

![](_page_12_Picture_0.jpeg)

กรณี 'วางหลักประกันที่บัญชีซื้อขายอื่น' เลือกบัญชีเลขที่ที่ต้องการนำเงินในพอร์ต ออกมาวางหลักประกัน ระบุจำนวนเงินที่ขอ ถอนหรือถอนเท่าที่ได้

จากนั้นรับเงินที่ถอนด้วยวิธีเลือก'วาง หลักประกันที่บัญชีซื้อขายอื่น' เลือกบัญชีเลขที่ หลักทรัพย์ที่ต้องการชำระ

กด 'ขอให้ระบบส่ง OTP' ระบุเลข 6 หลักที่ ระบบส่งให้ในช่อง 'กรุณาป้อน OTP' แล้วกด 'ยืนยันทำรายการ'

![](_page_12_Picture_5.jpeg)

![](_page_12_Picture_6.jpeg)

|                                        |            | อางเงิน เ                  | าอนเงิน                       |                          |                                |
|----------------------------------------|------------|----------------------------|-------------------------------|--------------------------|--------------------------------|
| บัญชีเลงที่                            |            | ประเภท<br>บัญชี            | ance 🗸                        | ชื่อบัญชี คุณ เม         | <del>เลือกดีสุข</del> น        |
| ุ อางเงิน                              | 🖲 กอนเงิน  |                            |                               |                          |                                |
|                                        |            | กอน                        | เงิน                          |                          |                                |
| จำนวนเงินที่ถอนได้<br>วันที่มีผล       | 20         | จำนวนเ                     | วันที่งอกอน                   |                          | □ ถอนเท่าที่ได้                |
| รับเงินที่ถอนด้วยวิธี                  |            |                            |                               |                          |                                |
| C โอนทั่                               | ทบัญชี ATS | โอนเงิน TR เข้าบัญชี       | o ช่าระค่าซื้อ                | หลักทรัพย์ 🔍 อาจ         | งหลักประกันที่บัญชีซื้องายอื่น |
| อางหลักประกันที่บัญชี<br>ซื้องายเลงที่ | 0000000    | ~                          | ประเภทบัญชี                   | Cash Balance             | ~                              |
| งอให้ระบบส่ง OTP<br>รหัสอ้างอิง        | ne         | ระบบะ<br>กรุณาป้อน OTP     | งะส่งรหัส 6 หลักไปที่หมายเลงโ | ทรศัพท์มือถือเบอร์ 09xxx | oox449                         |
| Username ที่เข้าระบบ                   | 00         | อันที่ทำรายการ<br>ยือนกลับ | 16/10/2023<br>ยืนยินกำรายการ  | isan                     | 14:22:52                       |

## หากมีข้อสงสัยเพิ่มเติม เกี่ยวกับการทำรายการ

ติดต่อฝ่ายลูกค้าสัมพันธ์ 0 2680 1000 E-Mail cr@asiaplus.co.th Line ID crasp (ไม่มีเครื่องหมาย@)

![](_page_13_Picture_2.jpeg)

![](_page_13_Picture_3.jpeg)

![](_page_14_Picture_0.jpeg)

### VALUE BEYOND WEALTH คุณค่าที่เหนือกว่าความมั่งคั่ง

![](_page_14_Picture_2.jpeg)